# Punainen kilpi – Levytila täynnä

| Jos levytila on täynnä on olemassa neljä eri ratkaisuvaihtoehtoa:                                   |
|----------------------------------------------------------------------------------------------------|
| 1. Lisää levytilaa lisenssiin<br>2. Tiedostovalintoien poistaminen                                  |
| <ol> <li>3. Tuhoa poistetut tiedostot</li> <li>4. Versiomäärän vähentäminen nalvelimella</li> </ol> |
|                                                                                                    |

# 1. Lisää levytilaa lisenssiin

Pyydä palveluntarjoajaa lisäämään levytilaa lisenssiin.

#### 2. Tiedostovalintojen poistaminen

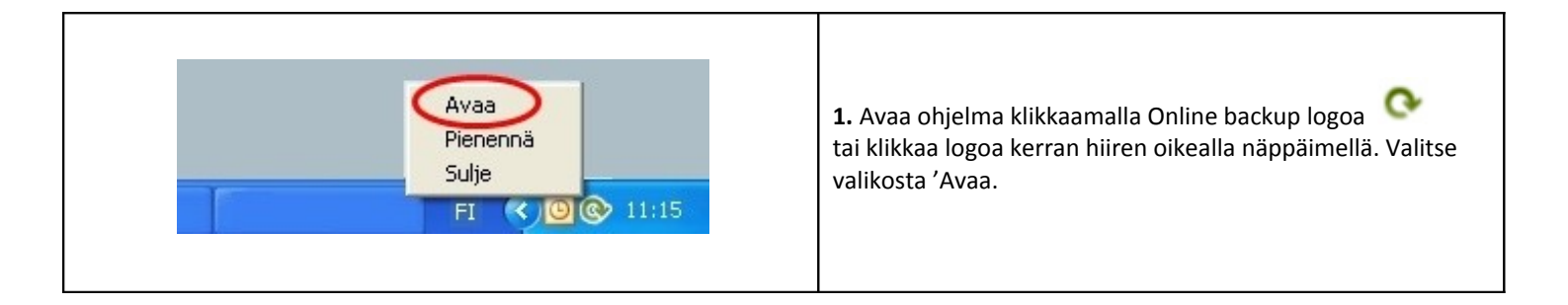

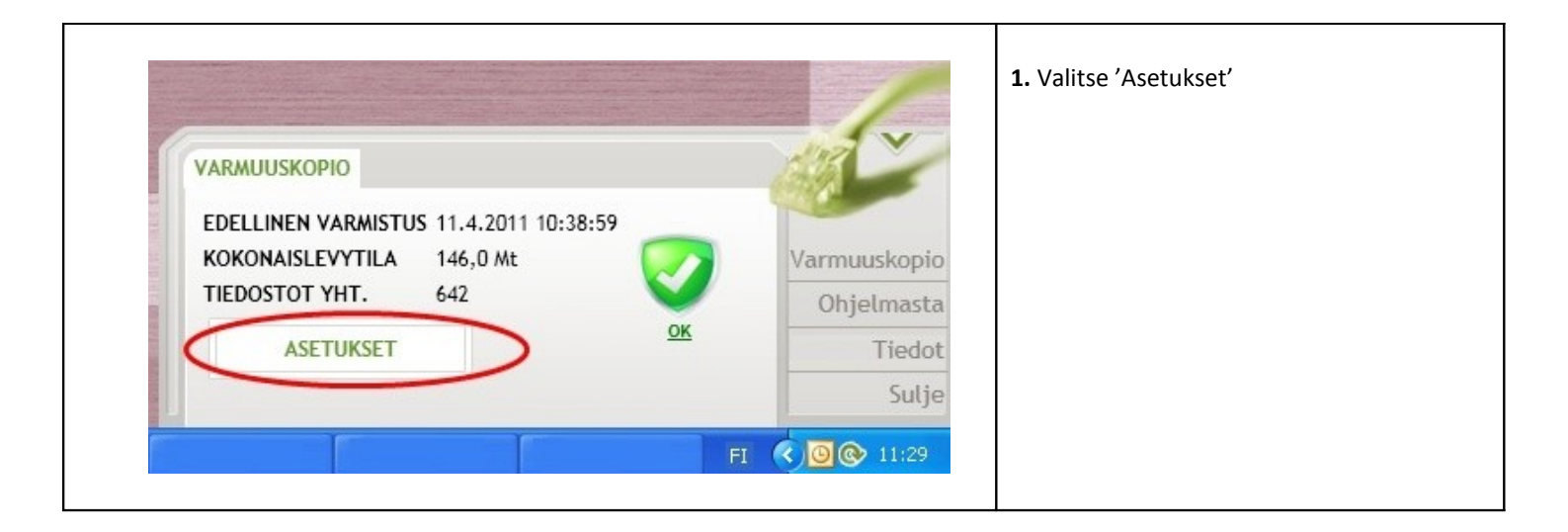

| Varmuuskopio Tiedostot 4; A                                                                                                    | setukset                                | 1. Valitse valikosta 'Tiedostot' |
|----------------------------------------------------------------------------------------------------|-----------------------------------------|----------------------------------|
| Valitse varmistettavat kohteet ja tiedostot                                                                                                    |                                         | 2. Poista tiedostovalintoja      |
| Työpöytä<br>Suosikit<br>Suosikit<br>Omat Dokumentit<br>Outlook<br>GOULOOK<br>GOULOOK<br>GOU |                                         | <b>3.</b> Lopuksi tallenna       |
| Laske tilankäyttö                                                                                                    | Kansion tiedostot:<br>TYHJENNÄ<br>SULJE |                                  |

| <b>1.</b> Valitse 'Poista'                                                                                                    |  |
|----------------------------------------------------------------------------------------------------|--|
| POISTETUT                                                                                                    |  |
| anut tiedostoja varmuuskopiosta. Haluatko poistaa<br>iedostot varmuuskopiosta ja vapauttaa tilaa?<br>Palvelimelta saattaa kestää jonkin aikaa poistaa<br>ja kansiot. Levytila päivittyy oikeaksi pienellä |  |
| ts and Settings\asus\Työpöytä                                                                                                    |  |
|                                                                                                    |  |
|                                                                                                    |  |
|                                                                                                    |  |
|                                                                                                    |  |
| POISTA ÄLÄ POISTA                                                                                                    |  |
| POISTA ÄLÄ POISTA                                                                                                    |  |

### 3. Tuhoa poistetut tiedostot

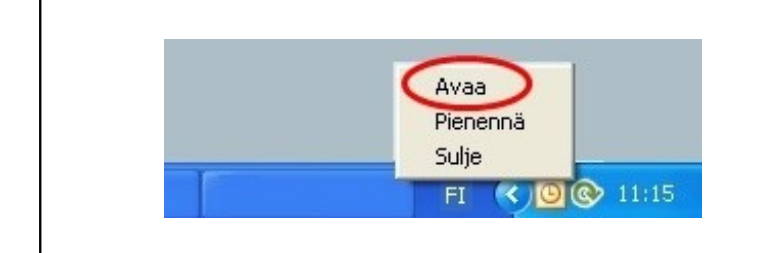

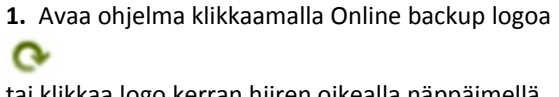

tai klikkaa logo kerran hiiren oikealla näppäimellä. Valitse valikosta 'Avaa'.

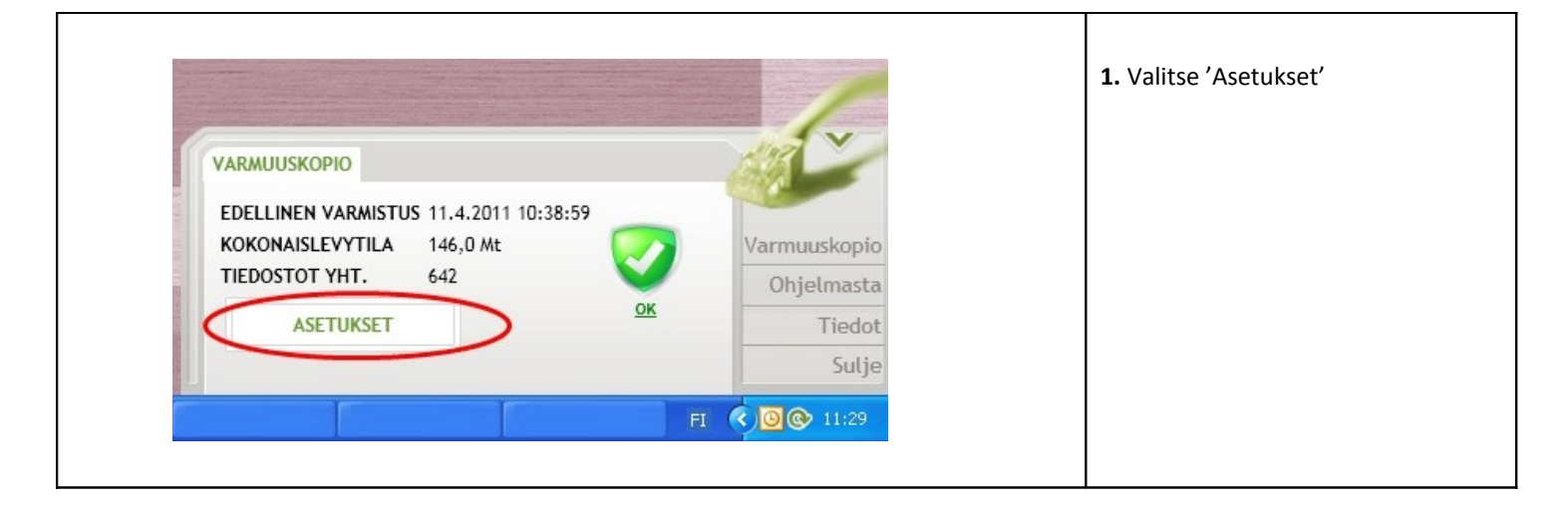

| Varmuuskopio opstot Ajastus Asetukset<br>Edellinen varmistus | <ol> <li>Valitse valikosta<br/>'Varmuuskopio'</li> <li>Valitse 'Palauta tiedostoja'</li> </ol> |
|--------------------------------------------------------------|------------------------------------------------------------------------------------------------|
| Koko 2 kt                                                    |                                                                                                |
| Tiedostot (muuttuneet/kaikki) 0/0                            |                                                                                                |
| Ota varmuskopio         Palauta tiedostoja                   |                                                                                                |

| PALAUTA TIEDOSTOJA                                                                                                    |                    | 1. Valitse 'Tuhoa poistetut' |
|----------------------------------------------------------------------------------------------------|--------------------|------------------------------|
| Image: Outlook         Image: Outlook         Image: | Kansion tiedostot: |                              |
|                                                                                                    |                    |                              |
| PALAUTA                                                                                                    | TYHJENNÄ           |                              |
| Palauta alkuperäiseen paikkaansa                                                                                                    |                    |                              |
| O Palauta sijaintiin                                                                                                    | Selaa              |                              |
|                                                                                                    | SULJE              |                              |
|                                                                                                    |                    |                              |

| Tuhoa poistetut?       Valitse         Poistettujen tuhoaminen tarkoittaa, ettet voi enää palauttaa kyseisiä poistettuja tiedostoja. Huomioi myös, että palvelimelta voi kestää jonkin aikaa tuhota poistetut tiedostot ja kansiot (levytila päivittyy pienellä viiveellä). Haluatko tuhota poistetut?       Valitse         Kyllä       Ei | Tuhoa poistetut?       Va         Poistettujen tuhoaminen tarkoittaa, ettet voi enää palauttaa kyseisiä poistettuja tiedostoja. Huomioi myös, että palvelimelta voi kestää jonkin aikaa tuhota poistetut tiedostot ja kansiot (levytila päivittyy pienellä viiveellä). Haluatko tuhota poistetut?       Va         Kyllä       Ei | /alitse<br>kyllä' jos<br>naluat<br>uhota<br>:iedostot |
|----------------------------------------------------------------------------------------------------|----------------------------------------------------------------------------------------------------|-------------------------------------------------------|
|----------------------------------------------------------------------------------------------------|----------------------------------------------------------------------------------------------------|-------------------------------------------------------|

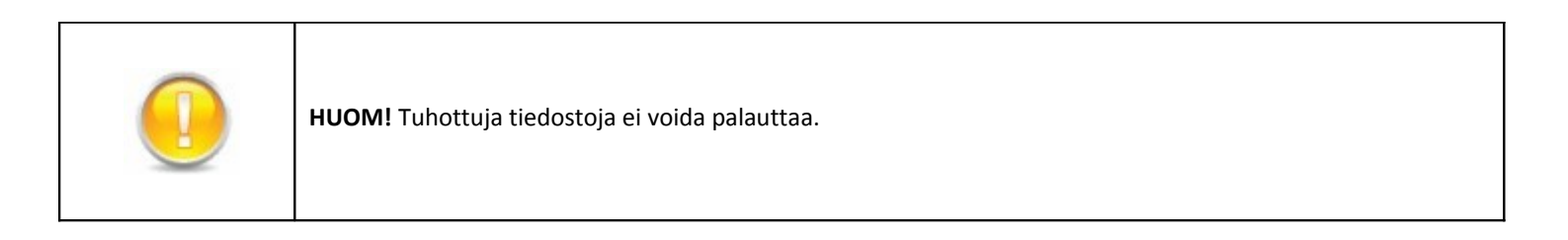

## 4. Versiomäärän vähentäminen palvelimella

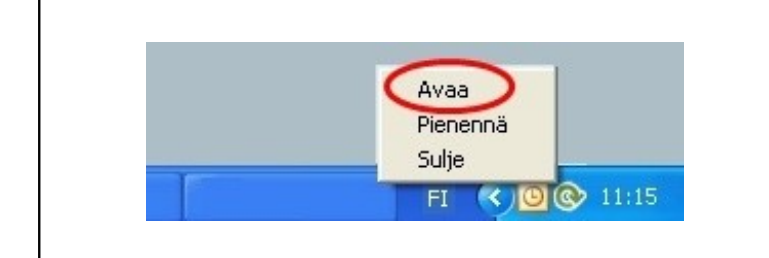

**1.** Avaa ohjelma klikkaamalla Online backup logoa tai klikkaa logoa kerran hiiren oikealla näppäimellä. Valitse valikosta 'Avaa'.

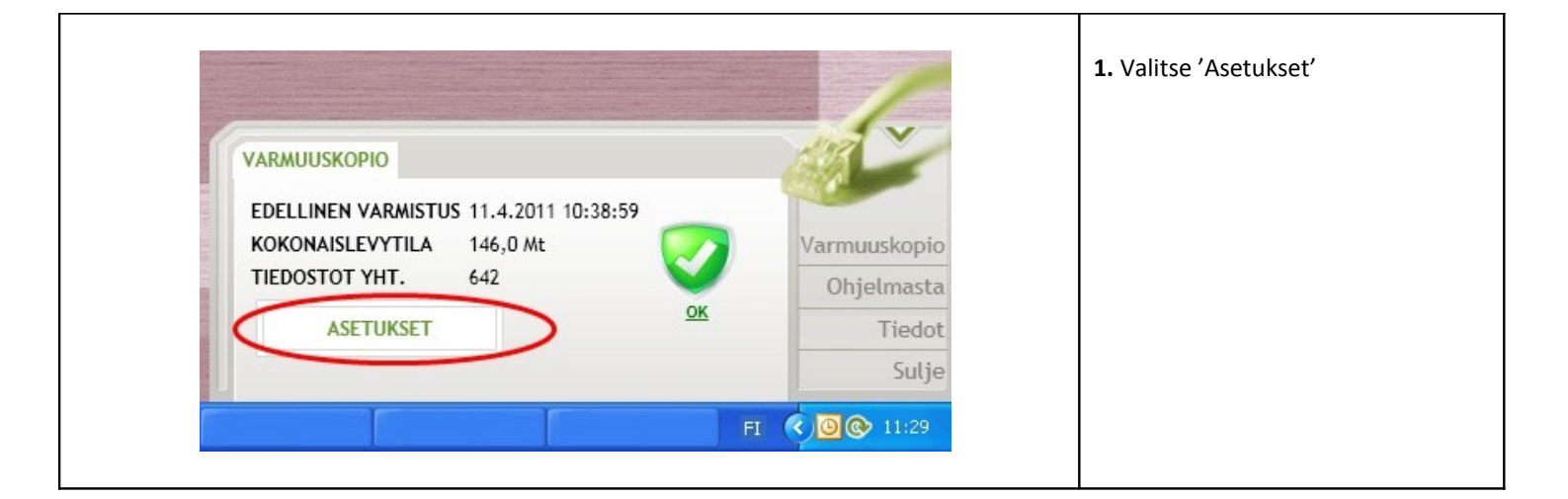

| Varmuuskopio Tiedostot Ajastus Asetukset                    | I. Valitse valikosta       'Asetukset' |
|-------------------------------------------------------------|----------------------------------------|
| Säilytä poistettuja tiedostoja                              | 30 päivää                              |
| Hälytä jos edellisestä varmuuskopiosta on kulunut           | 7 päivää palvelimella                  |
| Hälytä epäonnistuneista tiedostoista kun niitä on lähetetty | 5 kertaa säilytettävää versiomäärää    |
| 2 Säilytä                                                   | 5 versiota palvelimella                |
| Varmuuskopioi vain ajastettuina aikoina                     | 3. Lopuksi tallenna                    |
| Varmuuskopioi pääkäyttäjän määrittelemät tiedostotypit      | muutokset.                             |
| Varmuuskopioi piilotetut tiedostot                          |                                        |
| Varmuuskopiopalvelin                                        | backupdcf.nexetic.com                  |
| TALLENNA                                                    | SULJE                                  |